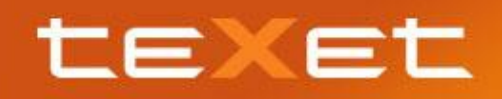

## Рекомендации по самостоятельной установке прошивки на модель TM-3200R

**!!!** Внимание, ЗАО «Алкотел» не несёт никакой ответственности за возможные повреждения смартфона в результате обновления ПО. Если Вы не уверены в своих действиях или не являетесь опытным пользователем, обратитесь в авторизованный сервис-центр.

Просим заметить, что при установке обновлений происходит аппаратный сброс, в ходе которого все данные (контакты, сообщения, программы) на смартфоне удаляются (данные на SDкарте процедура не затрагивает). Перед установкой обновления рекомендуется сделать резервное копирование данных через Google-аккаунт, либо ПО!!!

## Руководство по обновлению

- 1. Загрузите из раздела «Поддержка» для модели TM-3200r файл SW1.rar, извлеките из архива папку image;
- 2. Полностью зарядите смартфон, используя оригинальное зарядное устройство;
- Подготовьте вашу microSD карту для установки обновления, отформатировав ее в Windows. Для начала форматирования следует нажать на карточке правой кнопкой мыши и выбрать «Форматировать».

Внимание! Не используйте micro SD карточки ниже class 4! Использование карт низкого класса приведет к поломке аппарата;

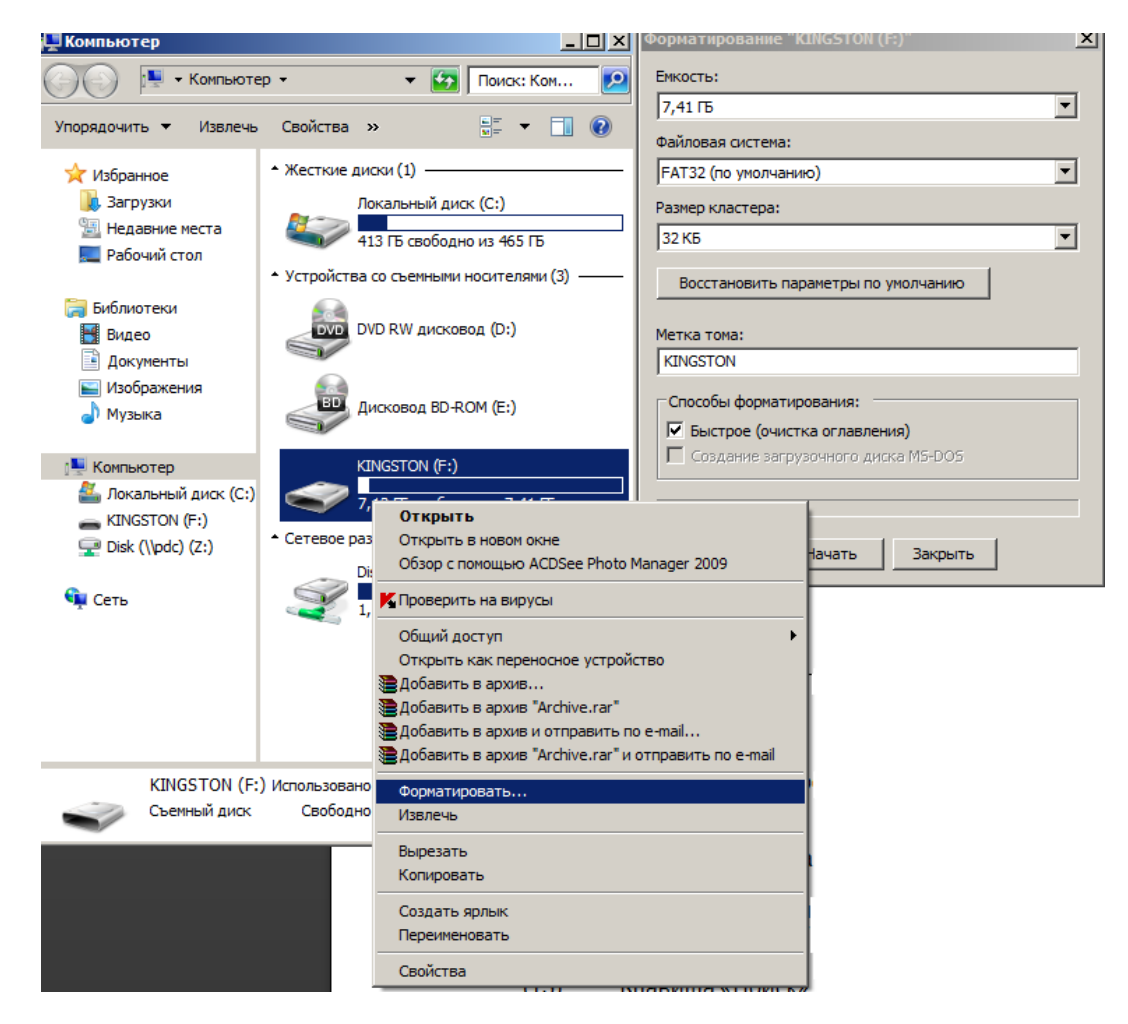

- Скопируйте папку image на micro SD карту.
  Внимание! На microSD карте не должно быть никаких сторонних папок, кроме image, внутри которой содержится файл factory.mbn;
- 5. Вставьте microSD карту в разъем для microSD карточек в устройстве;
- 6. Вставьте обратно батарею и закройте крышку так, чтобы батарея не могла выпасть;
- 7. ОДНОВРЕМЕННО нажмите и удерживайте клавиши увеличения/уменьшения громкости (1 и 2 на схеме ниже), и только после этого нажмите и удерживайте клавишу включения устройства (3 на схеме ниже). Почти сразу же после нажатия на клавишу 3 устройство завибрирует, после чего начнётся процесс автоматического обновления ПО.

Если смартфон не завибрировал, Вы допустили ошибки на предыдущих шагах.

Предупреждение! После вибрации вы не увидите никаких признаков активности телефона! Вам не нужно беспокоиться по этому поводу.

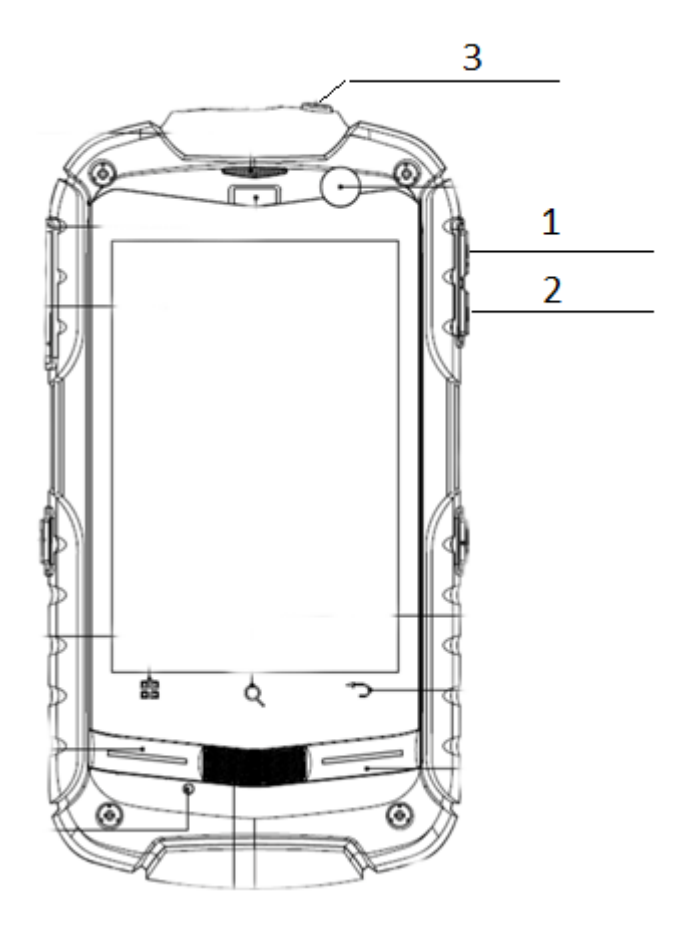

- 8. После начала процесса обновления отложите смартфон на 3-5 минут, по истечении указанного времени нажмите на любую механическую клавишу (например, один раз на клавишу 3).
- 9. По завершении процесса обновления ПО Вы увидите экран первоначальной загрузки и настройки устройства, если телефон не будет загружаться, попробуйте перезагрузить его, вытащив батарею.

**!!!** В случае возникновения проблем с установкой новой версии прошивки, пожалуйста, обратитесь в авторизованный сервис-центр.

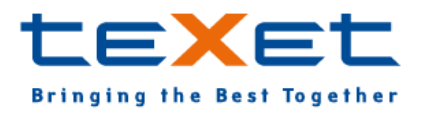

www.texet.ru